# WorldCard Team Service Administrator Manual

Version: v1.8

Release: August, 2020

# WorldCard Team License Agreement

This is an agreement between you and PENPOWER TECHNOLOGY LTD.("PenPower") for the software product of WorldCard Team (the "Software") accompanying this Software License Agreement ("Agreement").

The Software includes the software for Server / iOS / Android / Windows / Mac / Web. Before installation or use of the Software, you must read and accept the terms and conditions of this Agreement as follows. By using or installing the Software you represent that you have carefully read and expressly accept all terms and conditions contained in this Agreement and will be legally bound by the terms and conditions hereunder.

If you do not accept the terms and conditions of this Agreement, please do not install or use the Software.

### 1. Grand of License.

PenPower grants you a nonexclusive license to use the Software and its functionalities solely for your internal business purpose and that your use of the Software must comply with the terms and conditions of this Agreement. The Software is only licensed and not sold to you by PenPower.

## 2. Installation and Use

You may install and use the Software only for the number of licenses acquired by you. In order to exercise your rights to the Software under this Agreement, you must activate your copy of the Software in the manner described during the launch sequence.

## 3. Ownership

PenPower retains all right and related interest in and to the Software and all copies at all times, regardless of the form or media in or on which the original or other copies may subsequently exist. You neither own nor hereby acquire any claim or right of ownership to the Software or to any related patents, copyrights, trademarks or other intellectual property rights.

## 4. Copyright

The Software is copyrighted by PenPower and is protected by copyright and patent laws of Republic of China (ROC) and international treaty provisions. You shall not copy the Software except to install the Software components licensed by you, as set forth by law, on to computers as part of executing the Software.

## 5. Restrictions

Except as expressly permitted by this Agreement or by applicable law you shall not: (a) lease, loan, resell, assign, sublicense, or otherwise distribute the Software or any of the rights granted by this Agreement; (b) modify (even for purpose of error correction), or translate the Software or create derivative works therefrom except as necessary to configure the Software using the menus, options and tools contained in the Software; (c) in any way reverse engineer, disassemble or decompile (including reverse compiling to ensure interoperability) the Software or any portion thereof; (d) use unauthorized keycode(s) or distribute keycode(s); (e) permit third party access to,

or use of the Software, and (f) distribute or publish keycode(s).

### 6. Limited Warranty and Remedy

(a) PenPower warrants that the Software will conform to the functional description set forth in its standard documentation, but does not warrant that the use of the Software will operate uninterrupted or error free. Any revisions or upgrades to the Software shall not restart or affect the warranty period.

(b) You agree that your remedy for breach of the above-stated limited warranty shall be, either: (i) correction or replacement of the Software with products which conform to the above-stated limited warranty; or (ii) return of the price paid for the Software and termination of this Agreement. Such remedy shall be provided to you by PenPower only if you give PenPower written notice of any breach of the above-stated limited warranty, within thirty (30) days of receipt of the Software.

(C) EXCEPT FOR EXPRESS WARRANTIES STATED IN THIS SECTION 6, PENPOWER DISCLAIMS ALL OTHER WARRANTIES, INCLUDING WITHOUT LIMITATION, (I) OF MERCHANTABILITY, (II) OF FITNESS FOR A PARTICULAR PURPOSE, (III) OF NON-INFRINGEMENT OF THIRD PARTY RIGHTS, OR (IV) AGAINST HIDDEN DEFECTS. YOU ACKNOWLEDGE THAT IN ENTERING INTO THIS AGREEMENT, YOU HAVE RELIED UPON YOUR OWN EXPERIENCE, SKILL AND JUDGEMENT TO EVALUATE THE SOFTWARE AND TO ENSURE THAT THE SOFTWARE MEETS YOUR REQUIREMENTS.

## 7. Third Party Offerings

The Software may allow you to access the contents, software applications and data services of a third party, including but not limited to a variety of Internet applications ("Third Party Offerings") and interoperate with them. Your access to and use of any Third Party Offering is governed by the agreed terms and conditions in connection with the offering and the copyright laws of the country the third party belongs to.

Third Party Offerings are not owned or provided by the PenPower. Third Party Offerings may at any time for any reason be modified or discontinued. PenPower does not control, endorse, or accept any responsibility associated with Third Party Offerings. Any agreement between you and any third party in connection with a Third Party Offering, including privacy policies and use of your personal information, delivery of and payment for goods and services, and any other terms, conditions, warranties, or representations of the third party associated with such agreement is solely a dealing between you and the third party. You should take into consideration and shall assume all risks or responsibilities in connection with the use of "Third Party Offerings."

## 8. Privacy Policy

This privacy policy explains what information PenPower may collect about you, how PenPower and other companies may use it, and tracking technologies that may be used to collect information. When you use our sites or our mobile applications (our "apps"), PenPower collect information about you and use it to facilitate and improve our services. PenPower may change this Privacy Policy at any time by posting a revised Privacy Policy on this page or apps download screen and such changes will be effective upon posting.

Information PenPower collect a. Information collected automatically: When you visit our sites and use our apps, PenPower automatically collect and store information about your computer or mobile device and your activities. This information may include: Your computer's or mobile device's IP address Technical information about your computer or mobile device (such as type of device, web browser or operating system) Your preferences and settings (time zone, language, etc.) Your computer's or mobile device's unique ID number Your mobile device's geographic location (specific geographic location if you've enabled collection of that information, or general geographic location automatically) How long you visited our sites or used our apps and which services and features you used

b. Information you choose to provide: You may choose to open an account and provide us with information in order to use certain services or to take advantage of special offers. This information may include your name, serial number and related information of the services, email address, phone number. You may choose not to provide us with any personally identifiable information. But if you don't provide certain information, you won't be able to use some of the services PenPower offer.

How PenPower use your information

We use your information to provide and improve our services, customize services for you, make special offers, better understand our users, diagnose and fix problems, and sell and display ads that may be relevant to you.

Email Address: PenPower use your email address only to allow you to log in to your account, send you confirmations (of your registration, purchase, etc.), and to send you messages as part of our services. PenPower will also use your email address to respond to your customer service inquiries.

Phone Number: PenPower use your mobile phone number only to send you SMS messages that you've requested.

Advertisers : Advertisers and advertising networks use tracking technologies to collect information about users' computers or mobile devices and their online activities (for example, web pages visited and searches made) as well as general geographic location and use that information to display targeted ads to users. PenPower sometimes allow these ad

companies to collect such information when you use our sites and apps to enable them to display targeted ads to you.

Legal Matters: PenPower may use or disclose user information: in response to a legal request, such as a subpoena, court order, or government demand; to comply with the law; in connection with a threat of litigation; to investigate or report illegal activity; to protect the legal rights of PENPOWER, our customers, our sites and apps or users of our sites and apps; or to enforce our rights or defend claims. PenPower may also transfer your information to another company in connection with a corporate restructuring, such as a sale or merger.

Mobile Device IDs: If you're using an app, PenPower use mobile device IDs (the unique identifier assigned to a device by the manufacturer), instead of cookies, to recognize you. Apps

If you install one of our apps on your mobile device, your use of the app is subject to our app license agreement.

### 9. Limitation of Liability

To the extent permitted by applicable law or this Agreement, in no event PenPower shall be liable to you or any third party for any direct or indirect damages or costs, including without limitation, any lost profits or revenues, loss or inaccuracy of data, or cost of substitute goods, regardless of the theory of liability (including negligence) and even if PenPower has been advised of the possibility of such damages.

In any event, PenPower's total aggregate liability to you for actual direct damages for using the Software shall be limited to the Software license fees paid by you for the Software.

## 10. Termination

This Agreement is effective until terminated. You may terminate this Agreement at any time by providing PenPower with written notice. Except as otherwise specified in this Agreement, you will not receive any refund of fees.

This Agreement may be terminated by PenPower in the event that: (i) you fail to pay the license fees and other charges set forth at the time of your order; or (ii) you fail to comply with any of the terms and conditions set forth in this Agreement and do not rectify such failure within thirty (30) days after receiving notice thereof. Termination shall not relieve you from your obligation to pay fees that remain unpaid. Upon termination by PenPower of this Agreement, PenPower shall have no obligation to refund to you any fees paid by you. Upon any termination of this Agreement, you shall: (i) immediately cease all use of the Software, including the use and distribution of any custom applications incorporating the Software; and (ii) return the Software to PenPower or destroy same, and certify to PenPower, in writing, that all copies and partial copies thereof have been returned or completely destroyed and are no longer being used.

### 11. General

If any provision of this Agreement is ruled invalid, such invalidity shall not affect the validity of the remaining portions of this Agreement. This Agreement constitutes the entire agreement between you and PenPower, and supersedes any prior agreement, whether written or oral, relating to the subject matter of this Agreement.

## 12. Governing Law

This Agreement is governed by the laws of Republic of China (ROC).

# Menu

| Chapter 1 Login to WorldCard Team Service1-1       |
|----------------------------------------------------|
| 1.1 First Time Login1 - 1                          |
| 1.2 General Settings                               |
| 1.2.1 Change Password / Display Name1-2            |
| 1.2.2 Switch Interface Language1-2                 |
| 1.2.3 Back to Homepage / Sign Out1-2               |
| Chapter 2 WorldCard Team Settings2-1               |
| 2.1 Admin Settings                                 |
| 2.1.1 Manage Accounts2-1                           |
| 2.1.2 Delete/Deactivate/Suspend User Account2-3    |
| 2.1.3 Sharing Rules2-4                             |
| 2.1.4 CRM/Address Book Settings2-4                 |
| 2.1.5 Custom Field2-5                              |
| 2.1.6 Authorized Information2-5                    |
| 2.1.7 System Overview2-6                           |
| 2.2 General Settings2-6                            |
| 2.2.1 Share Settings2-6                            |
| 2.2.2 Display Settings2-6                          |
| 2.2.3 CRM/Address Book Settings2-7                 |
| 2.3 Notification                                   |
| Chapter 3 WorldCard Team Applications Installation |

There may be newer versions of the software that was released during or after this product's manufacturing date. If the content in the User Manual differs from the on-screen interface, please follow the instructions on the on-screen interface instead of the User Manual.

# History

<u>v1.8.0</u>

• Support Salesforce custom domain login.

## <u>v1.7.0</u>

• Add company address book access function.

# <u>v1.6.0</u>

- Change default password to "penpower".
- Suspending user become unable to log in and cannot be shared.
- Can set conditions to automatically suspend any user account.
- Add [URL] field option of User Defined Field function.

<u>v1.5.0</u>

• Year 2019, first version.

Page 2-4

# Chapter 1 Login to WorldCard Team Service

# 1.1 First Time Login

When you apply for the WorldCard Team Service, you will receive an email with the WorldCard Team site information you have set up. Please open the browser to connect to the WorldCard Team website (**wct.worldcardteam.com**) provided in the email. Please use this URL to link to the WorldCard Team in the future.

Recommended Browsers: Internet Explorer 11/ Edge / Chrome/ Firefox / Safari / QQ / Sogou.

Once connected, please use the account you set up and the password provided in the email to log in for the first time.

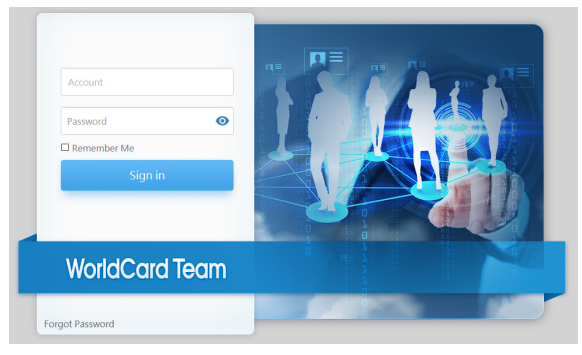

After logging in, please set the password. In the future, please log in with your new password. Once you've set your password, sign in again with your new password to get started with WorldCard Team. After logging in, we suggest you watch the tour to quickly learn about the function block.

| New password:                                                                                          |                  |
|----------------------------------------------------------------------------------------------------|------------------|
|                                                                                                    | 0                |
| Please enter New password again:                                                                       |                  |
|                                                                                                    | 0                |
|                                                                                                    | Send             |
| Notes :                                                                                                |                  |
| <ol> <li>Password length is 8 ~ 16 characters.</li> </ol>                                              |                  |
| <ol> <li>The password character format contains numbers, symbols, an<br/>lowercase letters.</li> </ol> | nd uppercase and |
| <ol> <li>Do not contain more than 3 consecutive identical characters.(<br/>are8886)</li> </ol>         | Example: AAA587, |

# **1.2 General Settings**

# 1.2.1 Change Password / Display Name

Click on top right corner, and then click [Profile]. Click  $\checkmark$  on each field to make changes. If you forgot the password, click [Forgot Password] on the main screen to reset.

# **1.2.2 Switch Interface Language**

Click to n top right corner, and then click [Switch Language] to choose interface language.

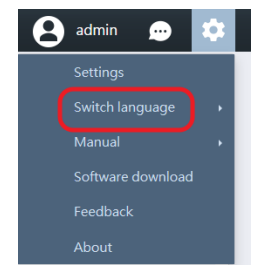

# 1.2.3 Back to Homepage / Sign Out

Click the word [WorldCard Team] on top left corner to go back to Homepage; to sign out, click (a) on top right corner, and then click [Sign Out].

# **Chapter 2 WorldCard Team Settings**

# 2.1 Admin Settings

Since you are the administrator, it is recommended that you check the WorldCard Team related settings after you log in for the first time.

WorldCard Team settings can only be changed by administrator logging in on the web page, and then click 💽 on the upper-right corner of screen, and choose [Settings].

In the settings, you can manage the user account, adjust the permission of data sharing, and make the custom field according to the team's needs. If you use the CRM system, please do the linkage setting here.

## 2.1.1 Manage Accounts

Here you can click the icons on the toolbar to add 👆 or edit 🗹 user account.

When establishing a user, it is necessary to set whether the user belongs to a general user or a read-only user, and who the designated user is, so that different users have different usage rights.

If you want to allow users to export the data for saving, or to allow a user to scan the business card for others (PC version-specific features), please check the relevant options, please click the [OK] button to complete the account. Add or edit.

#### Note:

- 1. Please contact the administrator to obtain log in information: webpage and account name; defaultpassword is "penpower", please change your password after the first login.
- 2. Read-only users can add / edit their own contact data, but for [Shared Contacts] data, they can only view it, they cannot be download and edit it.

If any user forgot the password, please click stores the password back to "pen power" and inform the user to log in as soon as possible to reset the password, or you can tell the user to click [Forgot Password] button on the login page by themselves to reset password.

# Reminder: When creating accounts, please make sure you enter the correct Email address, to prevent users can not be logged in properly.

PenPower WorldCard Team

| Account:                                                                                                    |                                                                                                    | Role:                                                                                                    |
|----------------------------------------------------------------------------------------------------|----------------------------------------------------------------------------------------------------|----------------------------------------------------------------------------------------------------|
| Email                                                                                                    |                                                                                                    | General                                                                                                    |
| Display Name:                                                                                                    |                                                                                                    | Superior:                                                                                                    |
| User name                                                                                                    |                                                                                                    | None                                                                                                    |
| Account ability:                                                                                                    |                                                                                                    |                                                                                                    |
| Scan and Verify b Print Assign colleague Allowed platforms                                                                   | usiness card for colle                                                                                                    | agues<br>to help verify business card info                                                                                                    |
| Platform                                                                                                    | Device binding                                                                                                    |                                                                                                    |
| ⊠ios                                                                                                    |                                                                                                    |                                                                                                    |
| ANDROID                                                                                                    |                                                                                                    |                                                                                                    |
| WINDOWS                                                                                                    |                                                                                                    |                                                                                                    |
| MAC                                                                                                    |                                                                                                    |                                                                                                    |
| Ø WEB                                                                                                    |                                                                                                    |                                                                                                    |
| Notes:<br>1. The default pa<br>2. Print function<br>3. If you want to<br>binding devic<br>4. If you need to<br>connection se | issword is "penpowe<br>Windows client soft<br>restrict the usage of<br>es and check the allo<br>connect to the serve<br>tting". | r"<br>ware support only:<br>specific devices, please turn on the settings of the<br>wed devices.<br>with public IP, please turn on the "Ignore Public IP |

If you want to restrict a user to only use Android devices or Windows computers, or even use web pages to connect, etc., please make settings in the [Allowed Platforms] project.

If you want to bind a device in advanced, for example, if the user requests that he wants to make sure his account will not be logged in by other device, you can ask the user to use the device that to be bound to connect, then you click  $\frown$  to edit the user's account, and then click  $\bigcirc$  next to the platform, then the device information will list, then you can tick to bind the device.

| Devi | ce binding                |
|------|---------------------------|
|      | Device                    |
|      | ASUS_Z012DA<br>00000000-= |
|      | OK Cancel                 |

#### Tip: Each platform can be bound to up to two devices.

If the user has used multiple devices to connect, in order to ensure the correct information, as shown below, the user can tap on the [Device ID] of the software login screen on the device that to be bound, and provide the correct device information to the administrator via email.

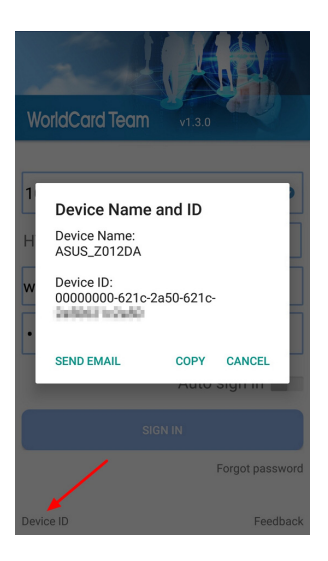

#### **Reminder:**

- 1. It is recommended to bind the device before going on a business trip. If the user is already outside of the company without binding, or his/her device is lost when he/she is outside, and need to use the new smart phone to connect. At this time, the user can use the new device to connect, although the connection will fail, the server will still have a connection record, at this point, the user can contact the administrator to bind the new device to log in again.
- 2. If the user leaves the company, please remember to unbind the device that has been bound to.

## 2.1.2 Delete/Deactivate/Suspend User Account

If the user account is created by mistake, if this account has never logged in, you can easily click  $\boxed{10}$  to delete it. But if this account has already logged in before, it cannot be deleted, you can only click 2 to set this user account as inactive user. If the owner of this user account has no longer in the company, you can also set the account as inactive.

Once the user account is set as inactive, it cannot be activated again, and the contact data belongs to this user account cannot be deleted by this user account as well; If you need to transfer those contact data to new employee, please click [Inactive User] tab above, and click icon on the toolbar to inherit those contact data to the new user account (employee) who is going to take over this job, and the owner of those contact data will be changed immediately to that new employee; Or you can click icon and the the toolbar to inherit the employee is the taxet of the taxet data will be changed immediately to that new employee; Or you can click icon and the taxet data to the taxet data to the taxet data to the taxet data will be changed immediately to that new employee; Or you can click icon and the taxet data taxet data taxet data taxet data taxet data taxet data taxet data taxet data taxet data taxet data taxet data taxet data taxet data will be changed immediately to that new employee; Or you can click icon data taxet data taxet

data owner one by one, and the new user will be able to continue use the data.

# Tips: All the shared contact data that shared by of the disabled user account can be continued use and be continuously used and updated by the users who get shared.

If the user account will be temporarily not use, click  $\stackrel{\bullet}{\leftarrow}$  to suspend the user account. After suspending, please note that user cannot log in (only administrator account can still be able to log in on webpage), and other users cannot share the contact data to the suspended user account.

To enable a suspended user account, click the [Pause] tab above, select the user account you want to enable, and click  $\frac{2}{2}$  to cancel the suspension.

In addition, if necessary, you can enable the [Automatic Suspend Account] options at the bottom of the page. When an account meets the conditions you set (new user is not logged in within how many days, failed to log in for how many times), the account will be automatically suspended.

## 2.1.3 Sharing Rules

You already set up this during the initialization, and you can change it again here.

#### **Standard Sharing**

- Administrators can access company-wide data.
- Superior can view Subordinates' data .
- Based on sharing settings, users can view the data that shared by other users.

#### **Company-wide Sharing**

• All contacts have been shared, each account can view the company-wide contacts.

## 2.1.4 CRM/Address Book Settings

In here, you can set whether to associate the user's contact information with the company CRM or company address book.

If you want WorldCard Team users to connect to your company CRM system or company address book, please select it click [Settings] to enable. If your company's Salesforce URL is customized, please select [Custom Domain] when setting it, and fill in the specific domain, so that when the users need to access to Salesforce, it will automatically connect to your company's dedicated Salesforce. To allow accessing to the company address book (currently supports Exchange and Office 365), click [Settings] after selecting the address book system (such as Exchange), enter the IP or URL of the Exchange server, and then click [Setting] to enable this feature.

If the administrator enables the feature to connect CRM system or company address book, click CRM/Address Book Settings under General Settings, and input log in information of your CRM system or company address book. You can manually export contacts to CRM systems or company address book, or have WorldCard Team synced with CRM or company address book. WorldCard Team will sync with CRM system or company address book every 10 minutes if the sync function is on, and synchronize contacts with changes to the company CRM system or company address book for updates.

## 2.1.5 Custom Field

WorldCard Team provides field customization feature, you can add many customized fields. Please click + to add new field. and then enter the field title and field property to complete.

There are various properties for custom fields:

- 1. Text: Can fill in texts and symbols.
- 2. URL: Can enter URL information.
- 3. Email: Can only fill in the data with Email format.
- 4. Picklist: Customize menu content to allow users to select.
- 5. Number: You can only enter integer numbers.
- 6. Floating-point Number: You can enter a value that contains a decimal point.
- 7. Date: Add date.
- 8. Date Time: Add date and time.

Reminder: In the contact edit screen, if the input box frame is displayed in red, it means that the input data format is not accepted, please check and correct.

## 2.1.6 Authorized Information

Here you will see information of the WorldCard Team subscription, including how many users and the expired date; To add more users, please click the [Subscribe] button below to subscribe.

# 2.1.7 System Overview

Here will show how many business cards are currently available on the WorldCard Team server.

# 2.2 General Settings

## 2.2.1 Share Settings

Here you can choose whether you want to automatically share the new added contacts with the specific users or not. When Share Settings function is turned on, newly added contacts will be shared with the specified users, and the user you share to will receive the notification. To stop share, click **X** to remove users from the sharing list.

For detailed information regarding Share Settings, please refer to Chapter 2.2.4 of [Web User Manual]. For notification, please refer to Chapter 2.3.

In addition, you can click the [Clear the contacts never being downloaded by any user] button to delete the contacts that belong to you but never downloaded by anyone, and this can let you save more useful information.

## 2.2.2 Display Settings

Under [Display Map of Address], you can choose an online map to display the address of contacts.

- Auto: System selects map basing on contact country information. Baidu map for China; Google map for other countries.
- Google Map: To display address on Google Map
- Baidu Map: To display address on Baidu Map.

Under [Display Name Settings], you can decide the display order of first Name and last Name. Eastern names and western names can have different settings.

## 2.2.3 CRM/Address Book Settings

If the administrator enables the feature to connect CRM system or company address book, click CRM/Address Book Settings under General Settings, and input log in information of your CRM system or company address book. You can manually export contacts to CRM systems or company address book, or have WorldCard Team synced with CRM or company address book. WorldCard Team will sync with CRM system or company address book every 10 minutes if the sync function is on, and synchronize contacts with changes to the company CRM system or company address book for updates.

# 2.3 Notification

You will receive notification when someone shares a contact with you, or WorldCard Team settings have been updated. Click i on the top right corner of the main screen to review messages.

Messages from the system or other users can't be deleted manually. The system has a limit of 500 messages to display. Once it reaches the limit, the oldest messages will be automatically deleted by the system.

If you are notified that someone shared a contact with you, you will see the key information of the contact in the notification, including name and company. You can select the contact and click  $\bigcirc$  to download the contact to [My Contacts].

Note: You can click Date / Sharer / Description on top of the screen to sort your notification messages.

# **Chapter 3 WorldCard Team Applications Installation**

## $\bigcirc$ Windows

To install WorldCard Team application, please open web browser and access (http:// download.worldcardteam.com/) to open download page, then click [WorldCard Team (Windows)] to download. When the download is finished, please double click it to start install.

After installing and launching the WorldCard Team application, please enter the WorldCard Team server URL and key in your account / password to log in.

### O Mac

To install WorldCard Team application, please open App Store 🙆 in Mac system, and enter [WorldCard Team] in the upper-right search bar to search.

Click [Get] button, and enter your Apple account / password to start download. When the download is finished, you will be able to find WorldCard Team application in [Applications].

After launching the WorldCard Team application, please enter the WorldCard Team server URL and key in your account / password to log in.

## 🔘 iOS / Android

To install WorldCard Team app, please open App Store / Google Play in your iOS / Android device, and search [WorldCard Team] to download and install.

Or you can read the QR code below to access the download page:

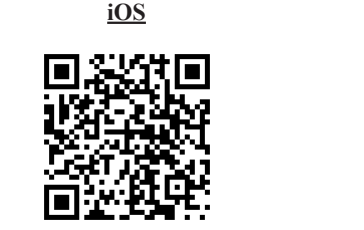

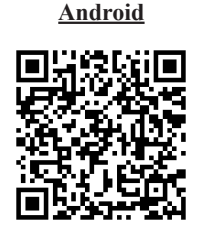

After downloading and launching the WorldCard Team app, please enter the WorldCard Team server URL and your account / password to log in.

# WorldCard Team Service v1.8 Administrator Manual

Manufacturer: PenPower Technology Ltd.

Release: August, 2020